## Configuración Fracttal Hub desde catálogos auxiliares

help.fracttal.com/hc/es-es/articles/26151405399053-Configuración-Fracttal-Hub-desde-catálogos-auxiliares

1. Inicia sesión en Fracttal One y dirígete al menú de configuración ubicado en la esquina superior derecha.

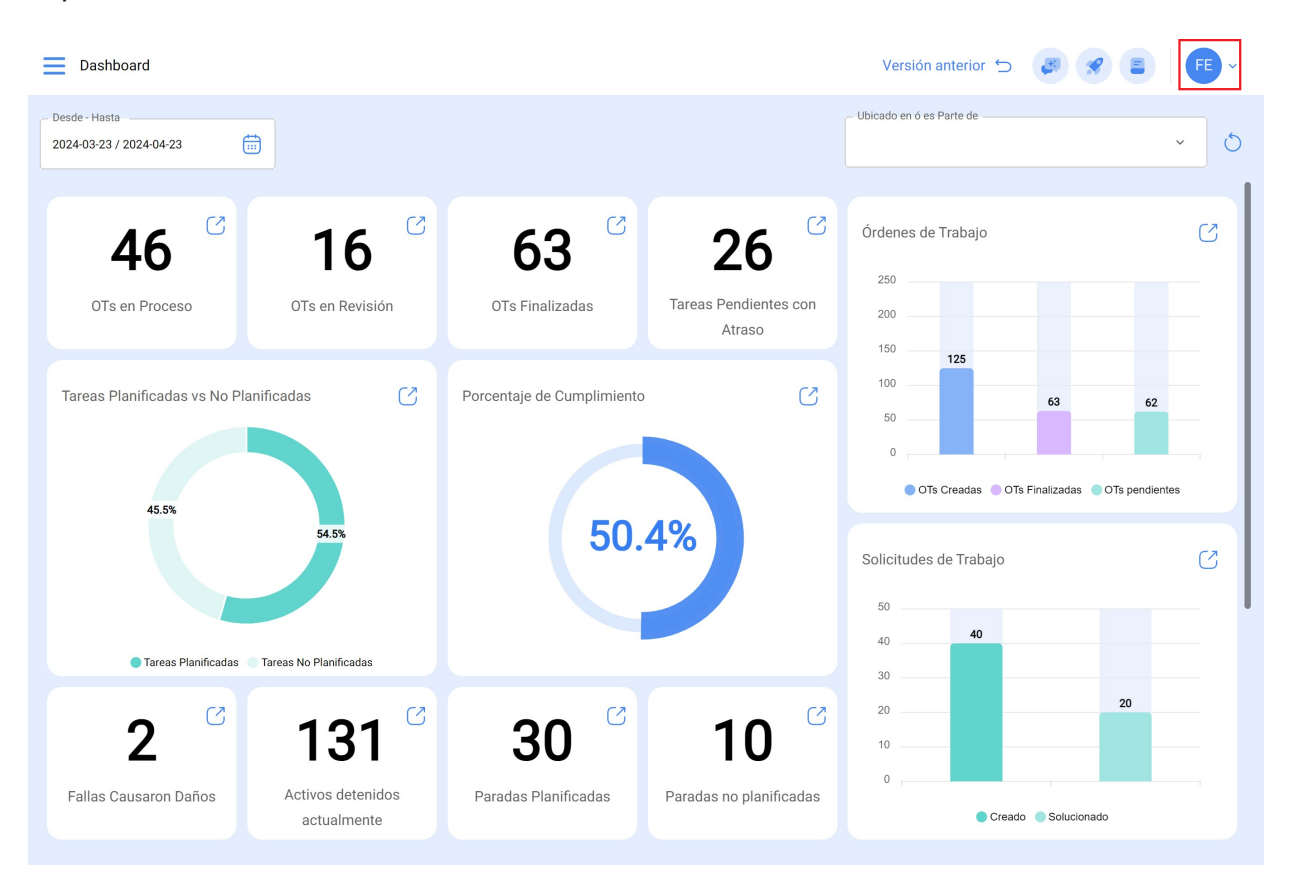

2. Haz clic en "Configuración".

| E Dashboard                                                       |                                                         | Versión anterior 🕤 🧯 🗶 📳 👎 ~                                                                                                    |
|-------------------------------------------------------------------|---------------------------------------------------------|----------------------------------------------------------------------------------------------------|
| Desde - Hasta<br>2024-03-04 / 2024-04-04                          |                                                         | Ubicado en ó es Pt                                                                                                    |
| 80 CTS en Proceso                                                 | 101 C 21 Tareas Pendientes con Atraso                   | Órdenes de T     ¿Qué hay de nuevo?       200     .       150     Modo Oscuro       Ayuda y Soporte Técnico     ~                                   |
| Tareas Planificadas vs No Planificadas                            | Porcentaje de Cumplimiento 🕑                            | 100     Cambiar de compañía       50     G       0     Cerrar Sesión       0     OTs Creadas       0     OTs Finalizadas       0     OTs pendientes |
| 🔵 Tareas Planificadas 💿 Tareas No Planificadas                    |                                                         | 40                                                                                                    |
| 2 129 C<br>Fallas Causaron Daños Activos detenidos<br>actualmente | 42 <sup>°</sup> 16 <sup>°</sup><br>Paradas Planificadas | 30 27 20 10 0 Creado Solucionado                                                                                                    |

3. En el menú lateral izquierdo, selecciona "Catálogos Auxiliares".

| E Configuración                     |                    |                         |                 | Versión anterior 🕤 😝 🔗 F 🗸 |
|-------------------------------------|--------------------|-------------------------|-----------------|----------------------------|
| Activación Fracttal - Español - 477 |                    |                         |                 | 🐻 Guardar                  |
| G General                           | E Catálog          | go de Fallas            |                 | ~                          |
| Cuentas de Usuarios                 | TIPO               | OS DE FALLA             | CAUSAS DE FALLA | MÉTODOS DE DETECCIÓN       |
| 🛗 Calendario Laboral                |                    |                         |                 | 0 = \$                     |
| š≘ Módulos                          | De De              | escripción 个            |                 |                            |
| Sinanciero                          |                    | ta temperatura          |                 |                            |
| Catálogos Auxiliares                | _ <b>O</b> ar      | não gela                |                 |                            |
| Gestión Documental                  | □ <b>○</b> At      | tascamiento             |                 |                            |
| Log de Transacciones                | 🗋 🗖 ва             | atería con voltaje bajo |                 |                            |
| G Seguridad                         | ○ ○ c/             | ALENTAMIENTO DE MOTOR   |                 |                            |
| Conexiones API                      | □ <b>○</b> c/      | AVITATION               |                 |                            |
| o Portal de Invitados               | C C C C C          | ORROSION                |                 |                            |
| Q Cuenta                            | ○ ○ ○ ○            | ORTO CIRCUITO           |                 |                            |
|                                     | □ <b>○</b> co      | ourt circuit            |                 |                            |
|                                     |                    |                         |                 |                            |
|                                     | Mostrando 50 de 60 | 0                       |                 |                            |

4. Dentro de las opciones desplegables, elige "Conexiones".

| Configuración                                                                                                    |                                                                          | Versión anterior 🕤 🛛 🥐 F 🗸 |
|----------------------------------------------------------------------------------------------------|--------------------------------------------------------------------------|----------------------------|
| Activación Fracttal - Español - 477                                                                                                    |                                                                          | Guardar                    |
| 🞧 General                                                                                                    | E Catálogo de Fallas                                                     | ^                          |
| Cuentas de Usuarios                                                                                                    | E Catálogo de Fallas                                                     |                            |
| Calendario Laboral                                                                                                    | Horas extra                                                              | 5                          |
| ś≕ Módulos                                                                                                    | <ul> <li>Activos</li> <li>Causa de reprogramación de la tarea</li> </ul> | Í                          |
| Interview States States Sta | Unidad                                                                   | -                          |
| Catálogos Auxiliares                                                                                                    | Centro de costo                                                          | -                          |
| Gestión Documental                                                                                                    | ( j≘ Tareas                                                              | -                          |
| B Log de Transacciones                                                                                                    | 8 Recursos Humanos                                                       |                            |
| G Seguridad                                                                                                    | Fracttal Sense                                                           |                            |
| Conexiones API                                                                                                    | ( ③ Órdenes de Trabajo                                                   |                            |
| Portal de Invitados                                                                                                    | Solicitudes de Trabajo<br>(iii) Codificación ISO                         |                            |
| Q Cuenta                                                                                                    | C Conexiones                                                             |                            |
|                                                                                                    | court circuit                                                            |                            |
|                                                                                                    |                                                                          |                            |
|                                                                                                    | Mostrando 50 de 60                                                       | •                          |

5. Haz clic en el botón "Agregar" ubicado en la esquina inferior derecha.

| Con          | nfiguración              | Versión anterior 🕤 🥥                        | 🔗 F ×   |
|--------------|--------------------------|---------------------------------------------|---------|
| Activación   | Fracttal - Español - 477 |                                             | Guardar |
| 6            | General                  | Tipo                                        | ~       |
| ę c          | Cuentas de Usuarios      |                                             | 0 = 2   |
| 🛗 C          | Calendario Laboral       |                                             | Ŭ Ŭ     |
| §⊒ N         | Módulos                  |                                             |         |
| <u>ی</u> ۶   | Financiero               |                                             |         |
|              | Catálogos Auxiliares     |                                             |         |
| 20           | Gestión Documental       | C                                           |         |
| 8 L          | ∟og de Transacciones     |                                             |         |
| ୍ତି ହ        | Seguridad                |                                             |         |
| (© C         | Conexiones API           | Sin datos para mostrar con estos parámetros |         |
| r F          | Portal de Invitados      |                                             |         |
| ( <u>)</u> ( | Cuenta                   |                                             |         |
|              |                          |                                             |         |
|              |                          | Mostrando 0 de 0                            | +       |

6. En el primer campo titulado "Tipo", se desplegará un menú. Selecciona el tipo de conexión deseada. En este caso, como ejemplo, seleccionaremos Google Sheets.

| Configuración                                                                                                    |                 |                           | <del>~</del>                                                                             | ~ |
|----------------------------------------------------------------------------------------------------|-----------------|---------------------------|------------------------------------------------------------------------------------------|---|
| Activación Fracttal - Español - 477                                                                                                    |                 |                           |                                                                                          | ^ |
| <ul> <li>General</li> <li>Cuentas de Usuarios</li> <li>Calendario Laboral</li> <li>Módulos</li> <li>Financiero</li> <li>Catálogos Auxiliares</li> <li>Gestión Documental</li> <li>Log de Transacciones</li> <li>Seguridad</li> <li>Conexiones API</li> <li>Portal de Invitados</li> <li>Cuenta</li> </ul> | Tipo Conexiones | Sin datos para mostrar co | Fracttal oAuth2<br>Aws S3<br>DataBase<br>Email<br>HTTP<br>Google Sheet (Service Account) |   |
|                                                                                                    |                 |                           |                                                                                          |   |

7. Una vez seleccionado el tipo de conexión, completa los campos habilitados a continuación según sea necesario. Esta información debe llenarse de acuerdo al archivo JSON que se descargó previamente durante la configuración de la cuenta de Google.

```
JSON
{
    "type": "service_account",
    "project_id": "api-project-XXX",
    "private_key_id": "2cd ... ba4",
    "private_key": "-----BEGIN PRIVATE KEY-----\nNrDyLw ... jINQh/9\n----END PRIVATE KEY-----\n",
    "client_email": "473000000000-yoursisdifferent@developer.gserviceaccount.com",
    "client_id": "473 ... hd.apps.googleusercontent.com",
    ...
}
```

| Configuración                       |                      |                           | $\leftarrow$                               | ~ |
|-------------------------------------|----------------------|---------------------------|--------------------------------------------|---|
| Activación Fracttal - Español - 477 |                      |                           | Tipo<br>Google Sheet (Service Account)     | ~ |
| General                             | Tipo<br>Ø Conexiones |                           | Descripción                                |   |
| Cuentas de Usuarios                 |                      |                           | Descripción no puede estar en blanco       |   |
| Calendario Laboral                  |                      |                           | Type                                       |   |
| š≘ Módulos                          |                      |                           | service_account                            |   |
| ) Financiero                        |                      |                           | fab tal.com                                |   |
| Catálogos Auxiliares                |                      |                           | _ private, key, id *                       |   |
| Gestión Documental                  |                      | C                         |                                            |   |
| 8 Log de Transacciones              |                      |                           |                                            |   |
| G Seguridad                         |                      |                           | private_key *                              |   |
| Conexiones API                      |                      | Sin datos para mostrar co | must have required property 'private_key'  |   |
| Portal de Invitados                 |                      |                           | client_email *                             |   |
| (Q) Cuenta                          |                      |                           | must have required property 'client_email' |   |
| Ŭ                                   |                      |                           | client_id *                                |   |
|                                     |                      |                           | must have required property client_id      |   |
|                                     | Mostrando 0 de 0     |                           | client_x509_cert_url *                     |   |

8. Una vez hayas llenado la información correspondiente, debes dar clic en Guardar.

| Configuración                       |                       |                     | ← ✓                                                     |
|-------------------------------------|-----------------------|---------------------|---------------------------------------------------------|
| Activación Fracttal - Español - 477 |                       |                     | Google Sheet (Service Account)                          |
| General                             | Tipo<br>Conexiones    |                     | DescripciónConexión Google Sheet                        |
| Section Cuentas de Usuarios         |                       |                     |                                                         |
| Calendario Laboral                  | ☐ Descripción ↑       | Тіро                | Type<br>service_account                                 |
| i ∭ Módulos                         | Conovián Cocolo Short | Google Sheet (Servi |                                                         |
| Sinanciero                          |                       | Google Sheet (Servi | project_id *<br>eternal-reserve-42391                   |
| Catálogos Auxiliares                |                       |                     | private_key_id *                                        |
| 😑 Gestión Documental                |                       |                     |                                                         |
| (8) Log de Transacciones            |                       |                     | private_key *                                           |
| G Seguridad                         |                       |                     | client_email*                                           |
| Conexiones API                      |                       |                     | conexionfracta eserve-423914-p0.iam.                    |
| Portal de Invitados                 |                       |                     | - client_id*<br>11593696281370883 <sup>,</sup>          |
| Q Cuenta                            |                       |                     |                                                         |
|                                     |                       |                     | https://www.googleapis.com/robot/v1/metadata/x509/cone: |
|                                     | Mostrando 1 de 1      |                     | auth_uri<br>https://accounts.google.com/o/oauth2/auth   |

Listo, ya tienes configurado la conexión.